## پيوست اطلاعيه

راهنمای ثبت نام غیرحضوری(اینترنتی) پذیرفتهشدگان مرحله تکمیل ظرفیت مقطع کارشناسی

## (بدون آزمون) سال ۱۴۰۰

تاریخ ثبت نام غیرحضوری: از تاریخ ۲۶/۱۰/۱۰ لغایت ۱۴۰۰/۱۱/۱۰

## \* مرمله اول: ثبت نام موزه آموزشی (اداره امور آموزشی دانشگاه)

۱- مراجعه به سامانه آموزشی دانشگاه به آدرس Internet Explore ورژن ۸ یا بالاتر استفاده فرمایند)
 (برای استفاده از حداکثر تطابق حتما از مرورگر Internet Explore ورژن ۸ یا بالاتر استفاده فرمایند)
 ۲- کلیک بر روی گزینه "ورود به سیستم"
 ۳- در صفحهٔ بعدی برای ورود به سیستم"
 ۳- در صفحهٔ بعدی برای ورود به سیستم اقدام به وارد نمودن شناسه کاربری و گذرواژه بصورت زیر نموده، سپس بر روی گزینه "ورود به سیستم"
 ۳- در صفحهٔ بعدی برای ورود به سیستم اقدام به وارد نمودن شناسه کاربری و گذرواژه بصورت زیر نموده، سپس بر روی شناسه کاربری و گذرواژه بصورت زیر نموده، سپس بر روی شناسه کاربری و گذرواژه بصورت زیر نموده، سپس بر روی شناسه کاربری و گذرواژه بصورت زیر نموده، سپس بر روی شناسه کاربری و گذرواژه بصورت زیر نموده، سپس بر روی شناسه کاربری و گذرواژه بصورت زیر نموده، سپس بر روی شناسه کاربری و گذرواژه بصورت زیر نموده، سپس بر روی شناسه کاربری و گذرواژه بصورت زیر نموده، سپس بر روی شناسه کاربری و گذرواژه بصورت زیر نموده، سپس بر روی شناسه کاربری و گذرواژه بصورت زیر نموده، سپس بر روی شناسه کاربری و گذرواژه بصورت زیر نموده، سپس بر روی شناسه کاربری استفاده کرده بری بر موده به سیستم اقدام به وارد نمودن شناسه کاربری و گذرواژه بصورت ۱۲۱۸۱۸۰۰ باشد باید مقدار ۲۰۱۲۱۸۱۸۰ را بعنوان شناسه کاربری وارد نماید.
 گذرواژه: شماره ملی فردی بصورت ۱۲۱۸۱۸۰۰ باشد باید مقدار ۱۳۵۱۸۱۸۱۰ را بعنوان شناسه کاربری وارد نماید.

تذكر:

در صورت تکرار اشتباه در وارد نمودن کلمه عبور و یا غیر فعال شدن با انتخاب "تنظیمات" گزینه غیر فعال کردن صفحات دیگر را انتخاب فرمایند:

| دانشگاه صنعتی شاهرود<br>جامع آموزشی و پژوهشی گلستان | سامانه                                                                     |
|-----------------------------------------------------|----------------------------------------------------------------------------|
| له کاربری:<br>گذرواژه:                              | شناس                                                                       |
| 💎 وررد 👔 خروج                                       |                                                                            |
| يى                                                  | تنظیمات متقاضی شرکت در آزمون   متقاضی مهمار<br>ای غیر فعال کردن صفحات دیگر |

۴- ورود به قسمت "پذیرش غیرحضوری دانشجویان جدیدالورود" از طریق مسیر زیر:

منوى كاربر / أموزش / دانشجو / پذيرش غير حضورى دانشجويان / پذيرش غير حضورى دانشجويان جديدالورود

۵- تکمیل اطلاعات خواسته شده در صفحه پذیرش غیر حضوری دانشجویان جدیدالورود (شکل زیر) و چاپ فرمهای مربوطه. <mark>تذکر</mark>: به ترتیب بر روی کلمه انتخاب در هر سطر کلیک کنید و مراحل ثبتنام را به دقت تکمیل کنید. داوطلبان باید اطلاعات خواسته شده در فرمهای مربوط را با دقت و بصورت کامل تکمیل نمایند، در غیر اینصورت در روند اجرایی ثبتنام دچار مشکل خواهند شد.

| ى دانشجويان جديدالورود                                                                              | 🔞 پذیرش غیر مضوری دانشجویان جدیداا                      |  |
|----------------------------------------------------------------------------------------------------|---------------------------------------------------------|--|
| <br><ul> <li>؟ ترم ورود</li> <li>نام خانوادگی</li> <li>گروه آزمایشی</li> <li>رشته تحصیلی</li> </ul> | شماره دانشجو<br>نام<br>نام پدر<br>شماره داوطلب در کنکور |  |

|        | راهنمای چاپ                             | آخرين وضعيت دانشجو                    | ، پذیرش | ىراحل |
|--------|-----------------------------------------|---------------------------------------|---------|-------|
| راهنم  | وضعيت                                   | مرحله                                 | عمليات  | ديف   |
| راهتما | معافيت دائم                             | تعيين وضعيت نظام وظيفه                | انتخاب  |       |
| راهتما | تاييد دانشجو : عدم تاييد                | اطلاعات دانشجو – قسمت اول             | انتخاب  | 1     |
| راهتما | تاييد دانشجو : عدم تاييد                | اطلاعات دانشجو — قسمت دوم             | انتخاب  | ١     |
| راهتما |                                         | اطلاعات ایثارگری                      | انتخاب  | 1     |
| راهتما |                                         | اطلاعات خانواده دانشجو                | انتخاب  | 1     |
| راهتما |                                         | معرفين دانشجو                         | انتخاب  | 1     |
| راهتما |                                         | سفرهای خارجی دانشجو                   | انتخاب  |       |
| راهتما | مبلغ قابل پرداخت: پرداخت شده تاکنون : • | پرداخت الكترونيكى پيش پرداخت شهريه    | انتخاب  |       |
| راهتما | مبلغ قابل پرداخت: پرداخت شده تاکنون : • | ثبت اطلاعات فيش مبلغ ويژه خدمات جانبى | انتخاب  |       |
| راهتما |                                         | چاپ فرم(های) اخذ تعهد                 | انتخاب  | 1     |
| راهتما |                                         | چاپ فرم مشخصات کامل دانشجو            | انتخاب  | 1     |
| راهتما |                                         | چاپ گواهی پذیرش غیر حضوری دانشجو      | انتخاب  | 11    |
| راهتما |                                         | پرسشنامه بهداشتی، فرهنگی و            | انتخاب  | 11    |
| راهتما | تاریخ مراجعه : ساعت :                   | مراجعه به دانشگاه و تحویل مدارک       |         | 11    |
|        |                                         | <u>5</u> 22                           |         | #4    |

۵-۱- پذیرفته شدگانی که دارای کارت پایان خدمت یا معافیت نباشند و نیاز به صدور معافیت تحصیلی دارند، وضعیت نظام وظیفه خود را مشمول انتخاب نمایند.

۵-۲- اطلاعات خواسته شده با دقت و به طور کامل تکمیل گردد.

۶- برای صدور کارت دانشجویی و شارژ اولیه اتوماسیون تغذیه می بایست مبلغ ۸۰۰/۰۰۰ ریال به صورت اینترنتی از طریق کارت-های عضو شبکه شتاب در سامانه آموزشی گلستان واریز گردد. مبلغ واریزی به هیچ عنوان قابل استرداد نمی باشد.

۲- ارسال فایل مدارک در این مرحله دانشجو باید مدارک مورد نیاز پذیرش غیرحضوری را ابتدا اسکن نموده و روی کامپیوتر ذخیره نماید. سپس به بارگذاری آنها نمایند.

۸- بعد از انجام تمامی مراحل مشخص شده در شکل فوق و چاپ فرم مشخصات دانشجو و <u>گواهی پذیرش غیر حضوری</u> و براساس زمانبندی اعلام شده مدارک مورد نیاز ثبتنام را به همراه گواهی پذیرش غیرحضوری برابر زمانبندی اعلام شده در اطلاعیه فوق از طریق پست سفارشی یا پیشتاز جهت پذیرش نهایی برای دانشگاه صنعتی شاهرود ارسال نمایید.

## 🛠 🛛 تذکرات مهم:

- ۱ فارغ االتحصیلان نظام آموزشی ۳-۳-۶ در مرحله آپلود مدارک در سیستم گلستان در قسمت ارسال کپی مدرک دوره پیش دانشگاهی و ارسال کپی کارنامه فارغ التحصیلی دوره پیش دانشگاهی مدارک فارغ التحصیلی دوره متوسطه دوم خود را بارگذاری نمایند
- ۲- برای تکمیل اطلاعاتی که بصورت کد میباشد، مانند "محل تولد" ابتدا در کادر متنی مقابل آن علامت ٪ (درصد) سپس نام شهر را تایپ نموده، در ادامه بر روی علامت ؟ (سؤال) که قبل از کادر متنی است کلیک نمایید تا کد مربوطه نمایش داده شود.
  - ۳- در هر صفحه برای ذخیره شدن اطلاعات، بر روی دکمه "اعمال تغییرات" در پایین صفحه کلیک نمایید.
    - ۴- برای برگشتن به صفحه قبلی از دکمه "بازگشت" در پایین صفحه استفاده نمایید.

اداره کل امور آموزشی دانشگاه صنعتی شاهرود

| 10101                                                                                                    | inerter alla<br>Antonina alla | بری کوری<br>برید از کوری<br>مریکی میون سرور از ا | nonome                                                                                                    | e V                                                  |
|----------------------------------------------------------------------------------------------------|-------------------------------|--------------------------------------------------|----------------------------------------------------------------------------------------------------|------------------------------------------------------|
| بي المجمع المجمع المجمع المجمع المجمع المجمع المجمع المجمع المجمع المجمع المجمع المجمع المجمع المجمع المجمع الم<br>من المجمع المجمع المجمع المجمع المجمع المجمع المجمع المجمع المجمع المجمع المجمع المجمع المجمع المجمع المجمع الم |                               | تاهدنظری<br>دار سوستی                            | d                                                                                                    | -468<br>-468                                         |
|                                                                                                    | na ser<br>no ser<br>no ser    | maya an araa<br>maraa<br>maraa                   | المحالية في المحالية المحالية المحالية المحالية المحالية المحالية المحالية المحالية المحالية المحالية المحالية<br>والمالية المحاوية المحالية المحالية المحالية المحالية المحالية المحالية المحالية المحالية المحالية المحالية الم                                                                                                    | ی میرستو ۲۰۹۰<br>بار میرستو ۲۰۹۰<br>۱۱۰۰۰ انسار ۱۱۰۰ |
| E.                                                                                                    | t an                          | Japonesse<br>Antonisse<br>Antonisse              | and the second second s | I Rami                                               |

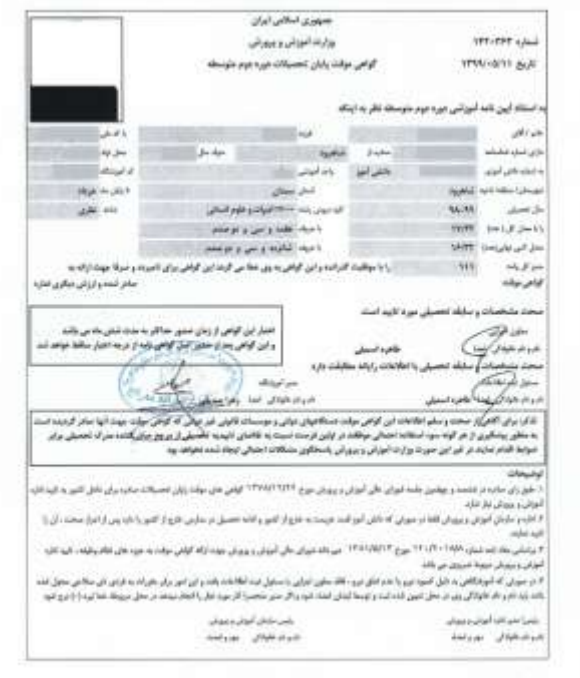

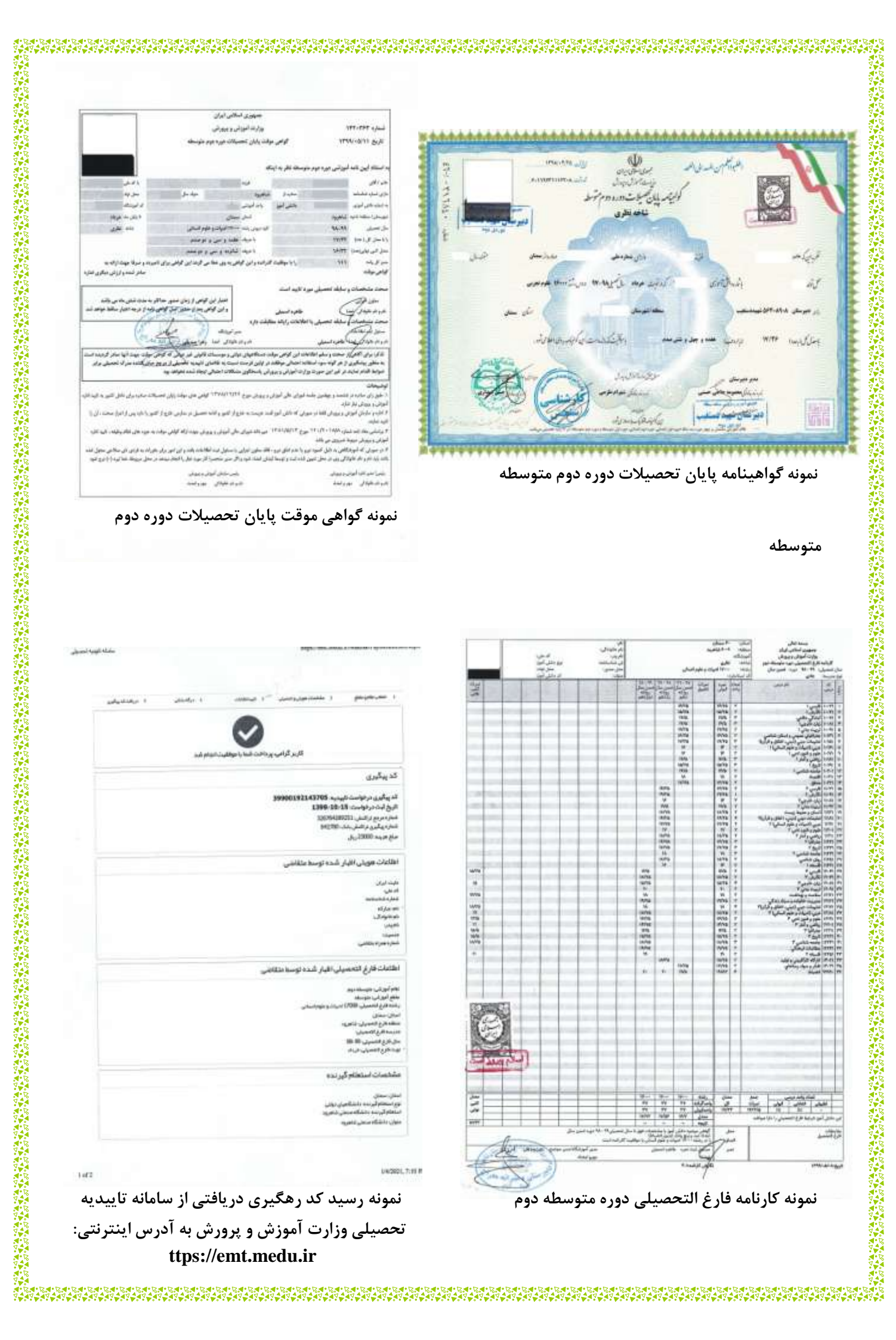

| ا مرادتان ولو | Jan Mar. 4 |                       | و ملادت مور و مدرد      | -                                                                                                    |
|---------------|------------|-----------------------|-------------------------|----------------------------------------------------------------------------------------------------|
|               |            |                       |                         |                                                                                                    |
|               | and prices | يرداحت قسا با موالليت | کاربر گرامی             |                                                                                                    |
|               |            |                       |                         | ند بېگېرى                                                                                                    |
|               |            | 5,4                   | 99900192143705          | د پیاہری درخواست دیے                                                                                                    |
|               |            |                       | 1399-10-                | ارخ ابت در دواست 18                                                                                                    |
|               |            |                       | 320/9428                | مەر دەر مېر يې لېكىش. 2010<br>ئەخ دىيىلىرى تە تلىش ، شار                                                                |
|               |            |                       |                         | ىلغ ھريىد 2000 <sub>مىل</sub> يە                                                                                        |
|               |            |                       | شده توسط عثقانتى        | فلاعات مورش اظبار                                                                                                    |
|               |            |                       |                         | بدين                                                                                                    |
|               |            |                       |                         | 140.<br>44. h ( 14. h ( 14. h ( 14. h ( 14. h ( 14. h ( 14. h ( 14. h ( 14. h ( 14. h ( 14. h ( 14. h ( 14. h ( 14. h ( |
|               |            |                       |                         | 15,64.0                                                                                                    |
|               |            |                       |                         | 1.3.999                                                                                                    |
|               |            |                       |                         |                                                                                                    |
|               |            |                       |                         |                                                                                                    |
|               |            | -                     | لي اقيار شده توسيا متلا | فلعات فارغ التعمير                                                                                                    |
|               |            |                       |                         | ولولى ويستديه                                                                                                    |
|               |            |                       | 114724041               | کے آمور اب حوسطہ<br>محکوم کا احمد کا 1998ء -                                                                            |
|               |            |                       | Consider Fords          | ان حدی                                                                                                    |
|               |            |                       |                         | شدهرج المديلي فأعربه:<br>والدرابي                                                                                       |
|               |            |                       |                         | ر از ر السری ۱۹                                                                                                    |
|               |            |                       |                         | د هري دهميني حرره                                                                                                    |
|               |            |                       | رنده                    | شحصات استطلح كار                                                                                                    |
|               |            |                       |                         | الرسان                                                                                                    |
|               |            |                       | ي ديالي                 | واستحاد ليرنده وانتشاعها                                                                                                |
|               |            |                       | -                       | ان داشگاه سندن تدهره                                                                                                    |
|               |            |                       |                         | 223                                                                                                    |
|               |            |                       |                         |                                                                                                    |
| 2             |            |                       |                         | 142                                                                                                    |